Application Note AN05220041 V1.00

Date: 2010/09/26

Application Note

| Categories | Content                               |  |  |  |  |  |
|------------|---------------------------------------|--|--|--|--|--|
| Keywords   | TKScope Emulator DSP User Manual      |  |  |  |  |  |
| Summary    | TKScope Emulator for DSP User Manual. |  |  |  |  |  |

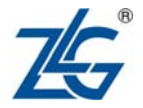

#### The revision of history

| Version | Date       | Reason            |
|---------|------------|-------------------|
| V1.00   | 2010/09/26 | Create a document |
|         |            |                   |

## Table of Contents

| 1. TKS   | cope Emulator Introduction     | 1  |
|----------|--------------------------------|----|
| 1.1      | Introdution                    | 1  |
| 1.2      | TKScope DK Performance         | 1  |
| 1.3      | Selection Guide                | 3  |
| 2. Use 7 | TKScope Emulator               | 4  |
| 2.1      | Install Driver                 | 4  |
| 2.2      | Hardware Connection            | 5  |
| 3. Simu  | ulation DSP In CCS3.3          | 8  |
| 3.1      | Simulation Environment Setting | 8  |
| 3.2      | 2 Debugging method             |    |
|          | 3.2.1 Device Connection        | 11 |
|          | 3.2.2 Download the project     | 13 |
|          | 3.2.3 Debugging Tools          | 15 |

## 1. TKScope Emulator Introduction

#### 1.1 Introdution

TKScope embedded intelligent emulator designed by Guangzhou Zhiyuan Electronics Co., Ltd. in 2008, which is a high-performance general-purpose integrated emulator and supports DSP / ARM / AVR core etc. At the same time, TKScope built-in 32-way professional logic analyzer.

TKScope DK Series Emulator built-in DSP and ARM dual simulation models, dual JTAG port can also complete the TI DSP and ARM core simulation debugging, the unique technology leads a new model to DSP and ARM development tools.

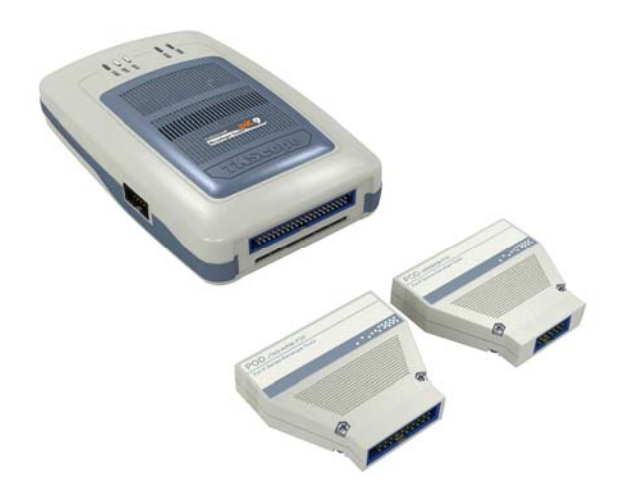

Figure 1.1 TKScope DK9

TKScope DK Series can support DSP and ARM simulation: DK5 / DK8 / DK9 / DK10.

Support the DSP chips: TI C2000 / C5000 / C6000 / OMAP / DaVinci etc.

Support the ARM core: ARM7 / ARM9 / Cortex-M0 / Cortex-M1 / Cortex-M3 / XSCALE / ARM11 etc.

Support all the mainstream IDE, such as CCS / TKStudio / Keil / ADS / IAR / RealView / SDT and so on.

### 1.2 **TKScope DK Performance**

TKScope DK Series built-in DSP and ARM dual simulation models, dual JTAG port can also complete the TI DSP and ARM core simulation debugging, the unique technology leads a new model to DSP and ARM development tools. At the same time, TKScope built-in 32-way professional logic analyzer.

TKScope emulator features for DSP simulation:

- Support IDE: CCS3.1 / CCS3.2 and the latest CCS3.3.
- Support full of TI DSP chips simulation: such as C2000 / C5000 / C6000 / OMAP / DaVinci and so on.

**Application Note** 

©2010 Guangzhou ZHIYUAN Electronics Stock Co., Ltd.

- USB2.0 (High Speed), high-speed communication interface.
- High-speed code download function which exceeds 600KB/s, especially on the DEBUG mode, download the code for speed optimization.
- Support high-speed RTDX data link which exceeds 2MB/s.
- Real-time event triggers, to support real-time breakpoint.
- Target board IO voltage adaptation, support for JTAG IO voltage range of 1.6V~3.6V.
- Built-in PLL clock generator which can distinguish automatically, adjust to JTAG clock, support user-defined simulation clock 500K~35MHz.
- DSP simulation, ARM simulation and Logic Analyzer can work together at the same time.

TKScope emulator features for ARM simulation:

- Support the full range of ARM core simulation, such as ARM7 / ARM9 / Cortex-M0 / Cortex-M1 / Cortex-M3 / XSCLAE / ARM11 and so on, including Thumb mode;
- Support the Cortex-M0 / Cortex-M1 / Cortex-M3 core serial debug (SWD) mode;
- Support all the mainstream IDE, such as TKStudio / Keil / ADS / IAR / RealView / SDT and so on;
- Support the on-chip Flash in-circuit programming / debugging, providing each chip corresponding Flash programming algorithm file;
- Support the off-chip Flash in-circuit programming / debugging, providing hundreds of commonly used Flash device programming algorithm file;
- Support multiple interface types of external Flash programming / debugging, such as NOR / NAND / SPI Flash and so on;
- Allowing users to add their own Flash programming algorithm file;
- Provide a separate programming-Flash independent software to increase productivity;
- Support for unlimited RAM breakpoint debugging;
- Support for unlimited Flash breakpoint debugging, breaking limit the number of hardware breakpoints;
- Synchronous Flash technology, fast refresh Flash breakpoints, the speed as fast as RAM debugging;
- Support dynamic breakpoints can set / cancel any breakpoint in running;
- Support program breakpoints and data breakpoints, user-friendly and accurately track complex programs to run;
- Rapid single-step, the fastest 150 steps / sec;
- Ensure the fastest and most stable frequency changes in the target system to debug;
- Built-in special debugging algorithms, reliable debugging of the ARM core in an irregular situation;
- Support for daisy-chain connection of multi-device simulation;
- Chip-based design concepts for the hundreds of kinds of chips to provide a sound initialization file.
- Built-in comprehensive interpretation of the actuator initialization files, can be flexible system settings before and after reset / run around / Flash download around, including register settings / ARM initialization / clock Settings / delay / information and so on.

Logic Analyzer Performance

- 32 channels, 100M sampling speed, 512KB memory depth.
- Advanced triggering: edge / level / bus etc.
- Multi-document structure allows to measure and compare the other data at the same time.
- Powerful data export function to support secondary analysis of the measurement sigal.
- Flexible frequency setting breaks through traditional 1 / 2 / 5 Hex, makes measurements more precise.
- Algorithm for dynamic upgrades of hardware to make your measurements with the times.

#### **1.3 Selection Guide**

At present, there are mainly four types of TKScope DK Series: DK5 / DK8 / DK9 / DK10, as show in Table 1.1.

| Emulator Type          | DK5    | DK8                 | DK9                     | DK10                    |
|------------------------|--------|---------------------|-------------------------|-------------------------|
| Simulation Type        | DSP    | DSP                 | DSP, ARM, AVR           | DSP, ARM, AVR           |
| K-Flash in-circuit     |        |                     |                         |                         |
| programming            |        |                     | ARM, AVR                | DSP, ARM, AVR           |
| On-chip/out-chip Flash |        |                     |                         |                         |
| Communication          | USB2.0 | USB2.0              | USB2.0                  | USB2.0                  |
| Logic Analyzer         |        | $\checkmark$        | $\checkmark$            | $\checkmark$            |
| Logic Analyzer         |        | 22                  | 22                      | 22                      |
| Performance            |        | 32-way/512KB/100WHz | 32-way/512KB/100MHz     | 32-way/512KB/100MHz     |
|                        |        |                     | CCS, TKStudio, Keil,    | CCS, TKStudio, Keil,    |
| Support IDE            | CCS    | CCS, Zlglogic       | ADS,                    | ADS,                    |
|                        |        |                     | IAR, RealView, Zlglogic | IAR, RealView, Zlglogic |

 Table 1.1
 Selaction guide table

This article explains how to use the TKScope DK9 for DSP simulation, including the installation of driver, the using steps and precautions in the CCS3.3 IDE.

## 2. Use TKScope Emulator

#### 2.1 Install Driver

TKScope DK Series simulation of DSP chips, supports for TI CCS3.1 / CCS3.2 and the lastest CCS3.3 IDE. In this paper, we will take CCS3.3 for expamle, explain TKScope DK9 simulation process and methods of DSP chips in detail.

TKScope DK9 uses in CCS3.3 IDE, you must install CCS3.3 IDE interface driver (Setup TKScopeDK9ccs\_v303.EXE).

**1.** Double-click SetupTKScopeDK9ccs\_v303.EXE, the system will pop-up dialog box as shown in Figure 2.1.

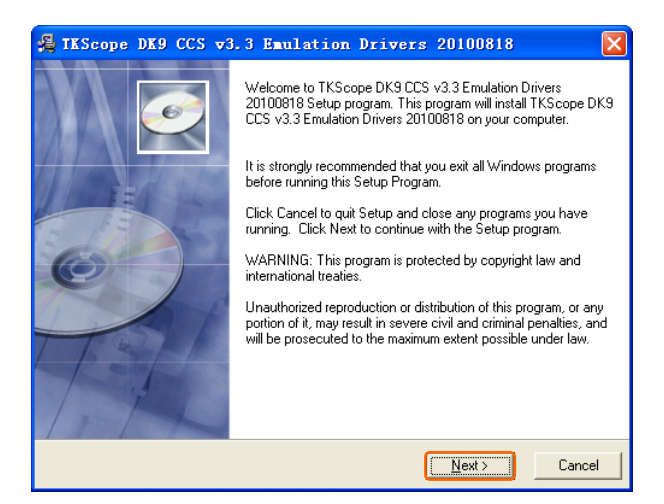

Figure 2.1 Install TKScope driver

**2.** In Figure 2.1, click [Next] to continue, the system will pop-up dialog box as shown in Figure 2.2, prompt the user to select the driver installation path.

| 🛃 TKScope DK9 CCS v3.3 Emulati                                              | on Drivers 20100818 🛛 🛛 🔀                         |
|-----------------------------------------------------------------------------|---------------------------------------------------|
| Destination Location                                                        | (C)                                               |
| Setup will install TKScope DK9 CCS v3.3 En                                  | ulation Drivers 20100818 in the following folder. |
| To install into a different folder, click Browse,                           | and select another folder.                        |
| You can choose not to install TKScope DK9<br>clicking Cancel to exit Setup. | CCS v3.3 Emulation Drivers 20100818 by            |
| Destination Folder                                                          |                                                   |
| C:\CCStudio_v3.3                                                            | B <u>r</u> owse                                   |
| Vise Installation Wizard?                                                   | < <u>B</u> ack Next> Cancel                       |

Figure 2.2 Driver installation path

**3.** In Figure 2.2, click [Browse], the system will pop-up dialog box as shown in Figure 2.3. Drivers must be installed to the CCS3.3 IDE directory.

```
Application Note
```

For example, CCS3.3 development environment installed on the C drive, therefore, TKScope emulator driver installation path to C: \ CCStudio\_v3.3, as shown in Figure 2.3.

| Select Destination Directory                |        |
|---------------------------------------------|--------|
| C:\CCStudio_v3.3                            | ОК     |
| C:\<br>\$recycle.bin<br>Boot                | Cancel |
| CCStudio_v3.3 Documents and Settings Driver |        |
| MSDCache Program Files recycler             |        |
| System Volume Information                   |        |
| C: WINXP                                    |        |

Figure 2.3 Select destination directory

**4.** After the installation path, Click [Next] to continue until the installation is completed, as shown in Figure 2.4. Click [Finish], the installation is completed.

| 覺 TKScope DK9 CCS 🕶 | .3 Emulation Drivers 20100818                                                                                                    |
|---------------------|----------------------------------------------------------------------------------------------------|
|                     | TKScope DK9 CCS v3.3 Emulation Drivers 20100818 has been<br>successfully installed.<br>Click the Finish button to exit this installation. |
|                     | < <u>B</u> ack <b>Einish</b> ≻ Cancel                                                                                                    |

Figure 2.4 Driver installation is complete

### 2.2 Hardware Connection

**1.** For the first time, TKScope emulator power use, the system will pop-up dialog box shown in Figure 2.5. Need to specify the exact location of USB device driver.

| Found New Hardware Wiz | ard                                                                                                    |
|------------------------|----------------------------------------------------------------------------------------------------|
|                        | Welcome to the Found New<br>Hardware Wizard                                                                                       |
|                        | This wizard helps you install software for:                                                                                       |
|                        | TKScope K9                                                                                                    |
|                        | If your hardware came with an installation CD or floppy disk, insert it now.                                                      |
|                        | What do you want the wizard to do?                                                                                                |
|                        | <ul> <li>Install the software automatically (Recommended)</li> <li>Install from a list or specific location (Advanced)</li> </ul> |
|                        | Click Next to continue.                                                                                                    |
|                        | < Back Next > Cancel                                                                                                    |

Figure 2.5 Found new hardware wizard

**2.** Select [Install from a list or specific location(Advanced)] option in Figure 2.5, click [Next], the system will pop-up dialog box as shown in Figure 2.6.

| Found New Hardware Wizard                                                                                                    |
|----------------------------------------------------------------------------------------------------|
| Please choose your search and installation options.                                                                                                    |
| Search for the best driver in these locations.                                                                                                    |
| Use the check boxes below to limit or expand the default search, which includes local<br>paths and removable media. The best driver found will be installed.   |
| Search removable media (floppy, CD-ROM)                                                                                                    |
| Include this location in the search:                                                                                                    |
| C:\CCStudio_v3.3\TKScope K9 Driver\WinXP 🛛 Browse                                                                                                    |
| O Don't search. I will choose the driver to install.                                                                                                    |
| Choose this option to select the device driver from a list. Windows does not guarantee that<br>the driver you choose will be the best match for your hardware. |
|                                                                                                    |
|                                                                                                    |
| < Back Next > Cancel                                                                                                    |

Figure 2.6 Select driver box

3. In Figure 2.6, click [Browse], open the dialog box as shown in Figure 2.7. Find the driver files in TKScope emulator installation directory, click [OK].

| Br | owse For Folder 🔹 💽                                        |
|----|------------------------------------------------------------|
| 5  | Select the folder that contains drivers for your hardware. |
|    |                                                            |
|    |                                                            |
|    | 🛄 MyProjects 🔄 🔼                                           |
|    | 🗉 🚞 plugins                                                |
|    | 🗉 🧰 SDKv3.0                                                |
|    | 🖃 🧰 TKScope K9 Driver                                      |
|    | 🚞 W2K                                                      |
|    | 🗁 WinXP 👘                                                  |
|    | 🗉 🧰 tms470 👘 👘                                             |
|    | 🗉 🧰 tutorial                                               |
|    | 🗉 🚞 Documents and Settings                                 |
|    | 🗉 🧰 Driver                                                 |
|    | 🗉 🫅 New Folder 🛛 💌                                         |
|    |                                                            |
|    | To view any subfolders, click a plus sign above.           |
|    | OK Cancel                                                  |

Figure 2.7 Designated driver

**Application Note** 

©2010 Guangzhou ZHIYUAN Electronics Stock Co., Ltd.

4. Driver installed, the system will pop-up dialog box as shown in Figure 2.8, click [Finish] to complete.

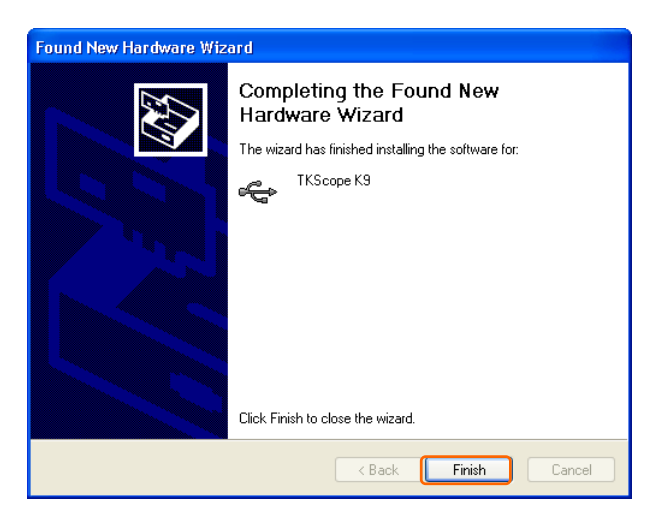

Figure 2.8 New hardware installation has completed

**Application Note** 

## 3. Simulation DSP In CCS3.3

#### 3.1 Simulation Environment Setting

CCS3.3 IDE installation is completed, the desktop will see the "Setup CCStudio v3.3" and "CCStudio v3.3" icon of two words.

**1.** Double-click "Setup CCStudio v3.3", open the CCS3.3 setting interface, as show in Figure 3.1.

| Lile Edit Fier Help   |                                                                                                    |            |                  |        |   |                                                                                                    |   |
|-----------------------|----------------------------------------------------------------------------------------------------|------------|------------------|--------|---|----------------------------------------------------------------------------------------------------|---|
| System Configuration  | Available Factory Barrie                                                                                                    | Funily     | Fist.            | Indi.  |   | My System                                                                                                    |   |
|                       |                                                                                                    | A11 .      | • A11 •          | A11    | - |                                                                                                    |   |
| By Textus             | AUMIN - VEOMONIO Flatform                                                                                                    | ADR11      | ntelawis         |        |   |                                                                                                    |   |
|                       | ADDIN - VEORDADD Flatform                                                                                                    | ADR11      | anwalator.       |        |   |                                                                                                    |   |
|                       | ANNT - VPORCA20 Flatform S                                                                                                    | ADUT       | nisilator        |        |   |                                                                                                    |   |
|                       | and Aler Simulator, Big Radian                                                                                                    | ADMT       | nivilator        | hig    |   |                                                                                                    |   |
|                       | ANT Simulator, Little Endian                                                                                                    | ABRT       | nivilator.       | little |   |                                                                                                    |   |
|                       | ADV 120510 Real ator                                                                                                    | ABRT       | x4x510           |        |   |                                                                                                    |   |
|                       | ADM INT INCOME AND ALOW                                                                                                    | ABBT       | # dw560          |        |   |                                                                                                    |   |
|                       | ADRO INCIDE TANDALOF                                                                                                    | ABBS       | a.ds510.         |        |   |                                                                                                    |   |
|                       | ADD ADD INCOME.                                                                                                    | ABIES      | +4x560           |        |   |                                                                                                    |   |
|                       | ADMONET-5 Simulator Littl                                                                                                    | ABIRG      | similator.       | little |   |                                                                                                    |   |
|                       | P140 IBC510 Real stor                                                                                                    | Cline      | +4x510.          |        |   |                                                                                                    |   |
|                       | \$240 I20500 Realstor                                                                                                    | C24au      | +4x500           |        |   |                                                                                                    |   |
|                       | PINOI INCIDE States                                                                                                    | C24es      | wdx510.          |        |   |                                                                                                    |   |
|                       | 100 F2401 120560 Real stor                                                                                                    | C24es      | a du500          |        |   |                                                                                                    |   |
|                       | 100 FINOR ENDING Realistor                                                                                                    | C24es      | 10510            |        |   |                                                                                                    |   |
|                       | 100 F2w02 130560 Eaulator                                                                                                    | C24zz      | # 41560          |        |   |                                                                                                    |   |
|                       | TO F2400 E20500 East stor                                                                                                    | C24ee      | *4x510           |        |   |                                                                                                    |   |
|                       | TO F2403 E20560 Easlator                                                                                                    | Cline      | +4,500           |        |   |                                                                                                    |   |
|                       | TRACE TRADE Desilator                                                                                                    | CD4ex      | +0/510           |        |   |                                                                                                    |   |
|                       | 22 72 800 122560 Real stor                                                                                                    | CINE       | x4x500           |        |   |                                                                                                    |   |
|                       | an FINOT ENDING Saulator                                                                                                    | C24ex      | 10510            |        |   |                                                                                                    |   |
|                       | TO F2407 E32560 Realister                                                                                                    | C24ee      | * 41560          |        |   |                                                                                                    |   |
|                       | an Fist 120510 Real stor                                                                                                    | Cline .    | *4-510           |        |   |                                                                                                    |   |
|                       | TRA FIRST TRUNCH Real story                                                                                                    | Cline .    | +4-560           | ÷ .    |   |                                                                                                    |   |
|                       | and Fight Thilling Real ator.                                                                                                    | Cities.    | a.du/\$10        |        |   |                                                                                                    |   |
|                       | TRANSPORT                                                                                                    | Cline      | +44560           |        |   |                                                                                                    |   |
|                       | City Couls Assesses Signal                                                                                                    | C77++      | autoficial at or |        |   |                                                                                                    |   |
|                       | Color Diffiel Basiator                                                                                                    | Cline      | * 4/510          |        |   |                                                                                                    |   |
|                       | Concerner Elected Realister                                                                                                    | C2710      | +44560           |        |   |                                                                                                    |   |
|                       | TR F2010 Device Similator                                                                                                    | Citra      | similator.       |        |   |                                                                                                    |   |
|                       | FORID ERITIO Resilator                                                                                                    | Citter     | *4610            |        |   |                                                                                                    |   |
|                       | and the second second s |            | frank Barr       |        |   | and the second second s |   |
|                       | To Factory Search Ing Cutton 5                                                                                                    | (ar at ) 🕷 | Creeks Bowy      |        | _ | 15 ALMAN                                                                                                    | 1 |
| Tave & Deit Samerry 1 | ere all Call Call Barried                                                                                                    |            |                  |        |   | - still Provide                                                                                                    |   |

Figure 3.1 CCS3.3 setting interface

**2.** In Figure 3.1, Click [File] option, the drop-down menu, select [Import], as show in Figure 3.2.

| Idit Fier Bals      | £               |                                |              |              |          |     |                                                                                                    |   |
|---------------------|-----------------|--------------------------------|--------------|--------------|----------|-----|----------------------------------------------------------------------------------------------------|---|
| evert to Saved Cys. | Cirlin Cirl+0   | Available Factory Bourds       | Funil<br>All | * F1st       | Redi All | - 1 | My System                                                                                                    |   |
|                     |                 | ADMAINTS - VEORCACO Flatform   | ADV11        | similator    |          |     |                                                                                                    |   |
|                     |                 | AURI - VEORCACO Flatform       | A0811        | similator.   |          |     |                                                                                                    |   |
| Rest.               | N.              | ANT - VPORCACO Flatform S      | ADUT         | tiwilator.   |          |     |                                                                                                    |   |
| sport               |                 | and Aler Similator, Big Endisa | ADUT         | ntelevis     | hig      |     |                                                                                                    |   |
| art Cola Consonar   | Statio          | ANT Simulator, Little Endian   | ABIRT        | similator.   | little.  |     |                                                                                                    |   |
|                     |                 | ALS ALST INCOME THE ALST       | ABRT         | x4x510       |          |     |                                                                                                    |   |
| pi 4                | AL+PR           | AME AND INCOME AND ALON        | ABBT         | # dw560      |          |     |                                                                                                    |   |
|                     |                 | ANNO XING XICKID Real ator     | ABBS         | +6(510       |          |     |                                                                                                    |   |
|                     |                 | also 120560 Real ator          | ASIPS        | +4x560       |          |     |                                                                                                    |   |
|                     |                 | ABRICELT-S Simulator Littl     | ASIRS        | similator    | little.  |     |                                                                                                    |   |
|                     |                 | P140 IISS10 Real stor          | Clies        | +de510       |          |     |                                                                                                    |   |
|                     |                 | P240 IIC580 Real stor          | C24ex        | x 0x500      |          |     |                                                                                                    |   |
|                     |                 | PINOI INCID Bealator           | C24ee        | +dx510       |          |     |                                                                                                    |   |
|                     |                 | #9 FIGOI HESSED Realistor      | C24es        | a da500      |          |     |                                                                                                    |   |
|                     |                 | ap FINOT INCIDE AND ALAST      | 02488        | # 8x510      |          |     |                                                                                                    |   |
|                     |                 | Rep P2402 X30560 Realstor      | C24zz        | = 0:550      |          |     |                                                                                                    |   |
|                     |                 | 100 F2400 X30500 Real-ster     | C24ex        | #4x510       |          |     |                                                                                                    |   |
|                     |                 | 10 72403 130560 Easlater       | C24ex        | +44500       |          |     |                                                                                                    |   |
|                     |                 | 12 72406 120500 Realstor       | C24es        | +dx510       |          |     |                                                                                                    |   |
|                     |                 | 12806 120560 Redator           | CINER        | a da500      |          |     |                                                                                                    |   |
|                     |                 | B FINOT ESSED Realator         | 02448        | a 6x510      |          |     |                                                                                                    |   |
|                     |                 | RB F2w07 ISO560 Bandator       | C24zz        | a 8x560      |          |     |                                                                                                    |   |
|                     |                 | 400 F241 120510 Real stor-     | C24ee        | # de510      |          |     |                                                                                                    |   |
|                     |                 | 839 F241 130560 Real ator      | C24ee        | * 6x560      |          |     |                                                                                                    |   |
|                     |                 | 809 F243 120510 Real ator      | £24es.       | #du510       |          |     |                                                                                                    |   |
|                     |                 | 45 F243 120560 Real ator       | C24ex        | #4x560       |          |     |                                                                                                    |   |
|                     |                 | ClTas Cycle Annarate Stand     | C27##        | similator    |          |     |                                                                                                    |   |
|                     |                 | CITES ESSED Esslater           | C27++        | s-4s510.     |          |     |                                                                                                    |   |
|                     |                 | Cline 120500 Bashater          | C27+x        | x4x560       |          |     |                                                                                                    |   |
|                     |                 | P2010 Device Similator         | Cline        | similator    |          |     |                                                                                                    |   |
|                     |                 | P2010 E25500 Backstor          | Cline        | wds/510      |          | 4   |                                                                                                    |   |
|                     |                 | HE Partery Boards ME Custon 3  | ourds 1      | Cresta Bouri | 1        |     | C 1000                                                                                                    |   |
| and a second second | 1.1             |                                |              |              |          | -   | [                                                                                                    | _ |
| ve A. Del S         | Try Lineyre &11 | Cats Bullet                    |              |              |          |     | - Mille Proyettie                                                                                                    |   |
|                     |                 |                                |              |              |          |     | and the second second se |   |

Figure 3.2 Import option

3. The system will pop-up dialog box as shown in Figure 3.3, click [Browse] option.

| iport                                             |                   |
|---------------------------------------------------|-------------------|
|                                                   |                   |
|                                                   | Browse            |
| 🔽 Clear <u>e</u> xisting confi                    | guration (Rem     |
| -Duplicate Items                                  |                   |
| If an item being imported<br>as an existing item: | has the same name |
| 🖲 Do not import                                   |                   |
| C Replace the existing                            |                   |
|                                                   |                   |

Figure 3.3 Import option dialog box

**4.** System will automatically open the CCS3.3 installation directory "import" folder, users choose appropriate option based on their use. (This example uses TKScope DK9 simulation of TMS320LF2407 chip, as show in Figure 3.4).

| Select Confi                                                                                                    | guration File                                                          |                                                                                                    | ? 🔀                        |
|----------------------------------------------------------------------------------------------------|------------------------------------------------------------------------|----------------------------------------------------------------------------------------------------|----------------------------|
| Look in: 🔀                                                                                                    | import                                                                 | - 🖬 🚽                                                                                                    | •                          |
| <ul> <li>f2406_TKS</li> <li>f2406_xds'</li> <li>f2406_xds'</li> <li>f2407_TKS</li> <li>f2407_xds'</li> <li>f2407_xds'</li> </ul> | copeDK9xds560<br>510_0x240<br>560<br>copeDK9xds560<br>510_0x240<br>560 | <ul> <li>f2801_TKScopeXD5560</li> <li>f2802_TKScopeXD5560</li> <li>f2806_TKScopeXD5560</li> <li>f2808_TKScopeXD5560</li> <li>f2808_TKScopeDK9xds560</li> <li>f2810_sim</li> <li>f2810_TKScopeXPxds560</li> </ul> | 9<br>9<br>9<br>9<br>9<br>9 |
| <                                                                                                    |                                                                        |                                                                                                    | >                          |
| File name:                                                                                                    | f2407_TKScopeDK9x                                                      | ds560 (                                                                                                    | )pen                       |
| Files of type:                                                                                                    | CC 5.x/4.x Configuration                                               | on (*.ccs)                                                                                                    | ancel                      |

Figure 3.4 Select configuration file

5. After the right to import, CCS3.3 setup interface show in Figure 3.5. At this time, need to set the Emulator information and CPU type.

| Pres Barr Dear Bark              |                                         |        |            |        | _    | [                        | ÷ |
|----------------------------------|-----------------------------------------|--------|------------|--------|------|--------------------------|---|
| System Configuration             | Available Factory Bourds                | Family | Flatfors   | Endra. | - 2  | My System                |   |
| B. Delleview                     | BRAIRIL - VERENCE Flatform Elementation | ADDIT  | similator  |        | -    | F2407 THScope DH9 XD9560 |   |
| FINT DEscent HEP HESSED Evalutor | ANNI - VIORISO Flatfurs fiesdator       | ARMIT  | nimilator  |        |      | Envulator                |   |
| - CTE 1                          | ANT - WORCASO Flatform Simulator        | AND    | aisalater  |        |      | Number of Denses         |   |
|                                  | and ADWT firmilator. Big Radian         | ABUT   | nieslater  | hie    | 1.12 |                          |   |
|                                  | and alor Lightlater, Little Radius      | AXET   | nimilator  | little |      |                          |   |
|                                  | STRAINT INCOME AND ALAN                 | ADDIT  | = #s\$10   |        |      |                          |   |
|                                  | and alor 110560 faul stor               | ABIRT  | +4+560     |        |      |                          |   |
|                                  | ADD ADD INCOME THE ADD                  | 43203  | +44520     |        |      |                          |   |
|                                  | also also Thinks Real ator              | 10.000 | +44560     |        |      |                          |   |
|                                  | an appropriate Simulator Little Radian  | 4389   | nimilator  | little |      |                          |   |
|                                  | ER F140 IES10 Real stor                 | Chief  | n#s520     |        |      |                          |   |
|                                  | ER FIND INCOME And story                | Cho    | ×84560     |        |      |                          |   |
|                                  | and FINOL TRIDIO Bandator               | Chief  | 1000       |        |      |                          |   |
|                                  | REPROT EDITED Instator                  | C24ct  | a \$1560   |        |      |                          |   |
|                                  | an PINOT EDDIOD Bandator                | CD4ce  | a 84000    |        |      |                          |   |
|                                  | BR F2NOT 130580 Bashater                | C24er  | x 8x580    |        |      |                          |   |
|                                  | an P2400 Ibiliob Badater                | COles  | *##510     |        |      |                          |   |
|                                  | TR F2803 120560 Realator                | Cho    | 14500      |        |      |                          |   |
|                                  | and \$7806 Thilling Realister.          | Cha    | 10510      |        |      |                          |   |
|                                  | 100 FINOS INCOME Instator               | CD4m   | a 81560    |        |      |                          |   |
|                                  | an FINOT ESSENT faulator                | COlor  | a 4x510    |        |      |                          |   |
|                                  | an Frant 130560 Realister               | Cline  | 241580     |        |      |                          |   |
|                                  | an Fist 120510 Real stor                | Cline  | *******    |        |      |                          |   |
|                                  | an Fig1 120560 Each stor                | Cline  | *1:580     |        |      |                          |   |
|                                  | an Figh Thiling Real ator               | Clare  | *44520     |        |      |                          |   |
|                                  | TRANSPORT                               | Chier  | +14580     |        |      |                          |   |
|                                  | Cites Couls Annarate Simulator          | C2Tes  | similator  |        |      |                          |   |
|                                  | Concerner Electron Realister            | C2Tes  | *#4510     |        |      |                          |   |
|                                  | COTTon DECKO Realator                   | CTTre  | +1650      |        |      |                          |   |
|                                  | 20 22010 Device Significant             | Cibo   | similator  |        |      |                          |   |
|                                  | FIRID ERISIO Resistor                   | Citra  | ×44520     |        |      |                          |   |
|                                  | and a second second second              |        | a thread   |        |      | press and                |   |
|                                  | In Factory Sourds In Conton Proriti     |        | ta prove j |        |      | 16:111 12                |   |
| Tave & Doi 1                     | Call Scale of Call Science              |        |            |        |      | oh In Transmitte         |   |

Figure 3.5 Completing settings interface

6. Users can open the properties dialog box emulator, set according to actual needs, as show in Figure 3.6.

| Pres Barr Pres Bres                                                                                  | 3                                                |                       |                                                                                |                                                                                                    |
|----------------------------------------------------------------------------------------------------|--------------------------------------------------|-----------------------|--------------------------------------------------------------------------------|----------------------------------------------------------------------------------------------------|
| System Configuration                                                                                 |                                                  | Available Processor   | Briver Location                                                                | F2407 TKScope DK9 *                                                                                                    |
| <ul> <li>Prote</li> <li>Prote</li> <li>Protection</li> <li>Protection</li> <li>Protection</li> </ul> | Bannin<br>Rapora<br>Drawi na Impo<br>Draporti or | Radio State           | C. VIZTedu, 20 Tukewa Vikadobicka, er<br>C. VIZTedu, 20 Tukewa Vikadobicka, er | Driver Location<br>C CCCCCCC 2 2 Denormal<br>Series<br>Network<br>Matternith<br>C Constant Network<br>D C Constant Network<br>D C Constant Network<br>D C Constant Network |
|                                                                                                    |                                                  | Die Facture Tauch Die | Custon Barris County Barris                                                    | _                                                                                                    |

Figure 3.6 Set emulator properties

7. Emulator properties dialog box show in Figure 3.7, the user can set TCLK mode. In general, choose [Automatic].

| Connection Properties       |                                                 | ? 🗙 |
|-----------------------------|-------------------------------------------------|-----|
| Connection Name & Data File | Connection Properties                           |     |
| Propert                     | Value                                           |     |
| TCLK                        | Automatic                                       |     |
| Emulator Name               | Automatic<br>Legacy (10.368MHz)<br>Uzer Defined |     |
| Change property value as no | ecessary in the right column.                   |     |
|                             |                                                 |     |
|                             | Finish H                                        | 则消  |

Figure 3.7 emulator properties dialog box

**8.** Users can also open the CPU properties dialog box, set according to actual needs, as show in Figure 3.8.

| Code Composer Studie Setup                                    |                  |                                           | E                               | × |
|---------------------------------------------------------------|------------------|-------------------------------------------|---------------------------------|---|
| Eile Edit Eine Belg<br>System Configuration                   | Course Barrow    | Arian Localian                            | CPU_1                           |   |
| ty Dystes<br>■ Trivit HE cop+ HD HE580 Isolator<br>↓ Inne+ F2 | • THE SECOND AND | C.\CCStudie_v0.3\driverx\tinds560x24a.dev | Device Type:<br>CPU<br>OEL/File |   |
| Ramon Dul<br>Truct An Dypan<br>Dropartics Alto                | Tatar b          |                                           | Manhard Store<br>Task           |   |
|                                                               |                  |                                           |                                 |   |
|                                                               |                  |                                           |                                 |   |
|                                                               |                  |                                           |                                 |   |
|                                                               | M Factory Boards | 🖬 Custon Boards 🌰 Croate Board            |                                 | 2 |
| Inve & Deit Zamere All                                        | CICALL CA        | an manual                                 | shify Propertie                 |   |

Figure 3.8 Set CPU properties

9. CPU properties dialog box show in Figure 3.9, users can modify the CPU property. In

general, CPU properties without having to modify.

| Processor Properti    | es                           | ×       |
|-----------------------|------------------------------|---------|
| Property              | Value                        |         |
| GEL File              | C:\CCStudio_v3.3\cc\ge       | l\f240" |
| Master/Slave          | N/A                          |         |
| Change property value | as necessary in the right co | lumn.   |
| Summary               |                              |         |
|                       |                              | ~       |
| OK                    | Cancel                       |         |

Figure 3.9 CPU properties dialog box

**10.** When settings are completed, click [Save & Quit] option in Figure 3.1, save and close CCS3.3 setting interface. At this time, system will pop-up dialog box as shown in Figure 3.10. Click [Yes], the system will open CCS3.3 operating environment; Click [No], need to the user open it.

| Code Composer | Studio Setu | ıp 🛛 🛛          |
|---------------|-------------|-----------------|
| Start Co      | de Composer | Studio on exit? |
| Yes           | No          | Cancel          |

Figure 3.10 Choose dialog box

#### 3.2 Debugging method

Users can debug after the completion of the emulator settings.

#### 3.2.1 Device Connection

Double-click "CCStudio v3.3", open the CCS3.3 IDE interface, as show in Figure 3.11. At this moment, system prompts "No target connected".

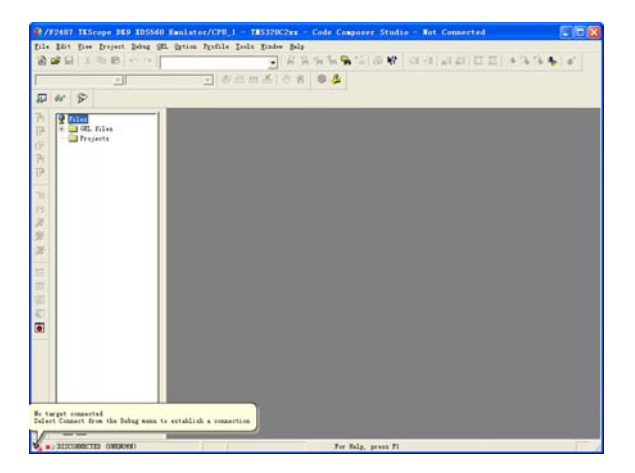

Figure 3.11 No target connected interface

Application Note ©2010 Guangzhou ZHIYUAN Electronics Stock Co., Ltd.

Click [Debug] menu, select [Connect] option, connect the target board, as show in Figure 3.12.

| - 101        | The ambernet                                                                                                    |                                                                                                    | N 10 10 10 10 10 | 19-18 前部 臣臣 (本法法事 * |
|--------------|----------------------------------------------------------------------------------------------------|----------------------------------------------------------------------------------------------------|------------------|---------------------|
|              | Receiving Towner Steppin<br>Day Late<br>Day Day<br>Day App                                                                                                    | 4<br>  711<br>  711<br>  711<br>  711<br>  711                                                                                                    | 5 9 4            |                     |
| Y ends files | Im<br>ph1<br>ph1mete<br>fm pro-<br>fm pro-<br>fm from fm<br>fm to former<br>fporter<br>ph1mete<br>ph1mete<br>ph1mete<br>fporter<br>fporter<br>fpor | IS<br>Burnetti<br>Annetti<br>Charles<br>Charles<br>Charles<br>Charles<br>Charles<br>Charles<br>Charles<br>Charles<br>Charles<br>Charles<br>Charles<br>Charles | -                |                     |
|              | - Enteret                                                                                                    | 41195                                                                                                    | d                |                     |
|              | Dersid Lavel Bebegung<br>Beal-time Bode<br>Bade Beal-time Rode                                                                                                    |                                                                                                    |                  |                     |
|              | - flash Dipeline on Bait                                                                                                    |                                                                                                    |                  |                     |
|              |                                                                                                    |                                                                                                    |                  |                     |

Figure 3.12 Connect the target board operation

If the emulator connets with the target board correctly, the system will prompt the target board is connected, as show in Figure 3.13.

| <b>₽</b> ₽ 3 % 8 ~~~    |                                                                                                    | E) + % % • (a) |
|-------------------------|----------------------------------------------------------------------------------------------------|----------------|
| 1                       | - (SHHA) 0 8 0 4                                                                                                    |                |
| P 100 P                 | P Dreservably         Image: Constraint of the constraint of the const |                |
| target is are connected |                                                                                                    |                |

Figure 3.13 Target board is connected interface

If the emulator connets with the target board incorrectly, the system will pop-up dialog box shown in Figure 3.14. This moment, users need to check whether the target board power, or JTAG interface is normal, or CCS3.3 environment settings are correct and so on.

| F2407 | TKScope DK9 KDS560 Emulator/CPU_1                                                                                                    | × |
|-------|----------------------------------------------------------------------------------------------------|---|
| 8     | Error initializing emulator<br>Board Name: F2407 TKScope DK3 XDS560 Emulator<br>Cpu Name: CPU_1                                      |   |
|       | Abort: Close Code Composer Studio.<br>Retry: Try to initialize the emulator<br>again.<br>Ignore: Ignore the initialization error and | * |
|       | Abort Retry Disgnosti                                                                                                    | c |

Figure 3.14 Error initializing emulator

If the default of gel documentation systems can not meet user requirements, users can delete the system default file, add your own gel file, show in Figure 3.15.

```
Application Note
```

| er S                                                                                                    | 2 Sand                                                                                                    | 5 C 8 0 4                                                             |  |
|----------------------------------------------------------------------------------------------------|----------------------------------------------------------------------------------------------------|-----------------------------------------------------------------------|--|
| er P                                                                                                    |                                                                                                    |                                                                       |  |
| Pilet                                                                                                    |                                                                                                    |                                                                       |  |
| Property and<br>Property of the Advancement<br>Property of the Advancement<br>Property of the Advancement<br>Property of the Advancement<br>Research of the Advancement<br>Research of the A | ©000 7900 B<br>7900 B<br>7900 B<br>7900 B<br>7900 B<br>7900 B<br>7900 B<br>7900 B<br>7900 B<br>7900 B<br>7900 B<br>7900 B<br>7900 B<br>7900 B<br>7900 B<br>7900 B | E 108<br>8003<br>8004<br>8004<br>8004<br>8004<br>8004<br>8004<br>8114 |  |

Figure 3.15 Remove gel file operation

#### 3.2.2 Download the project

After emulator connected with target board correctly, the user can load their own project and debug.

Click [project], select [open], load the user's project, as show in Figure 3.16.

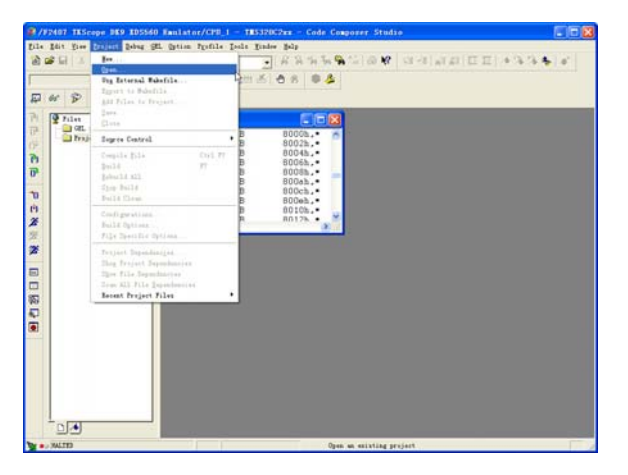

Figure 3.16 Open the project

Load the gel file of the project, as show in Figure 3.17.

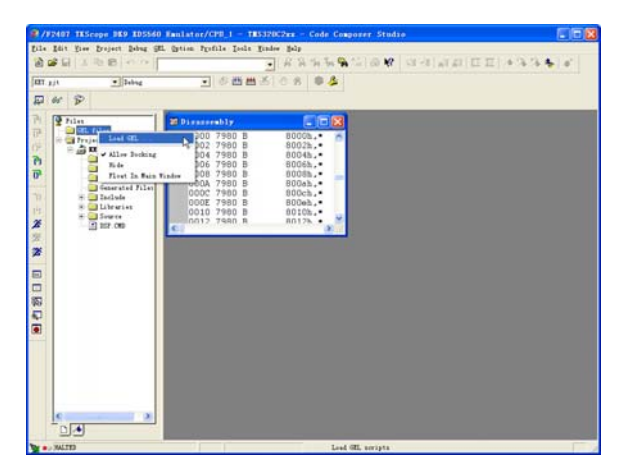

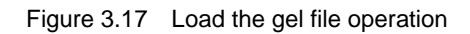

**Application Note** 

©2010 Guangzhou ZHIYUAN Electronics Stock Co., Ltd.

Click [File], select [Load Program], as show in Figure 3.18.

| Die Bar Ber brund Bar (B. Beim, Fuhlt Leit Rate Bar         Ber.       Under State         Ber.       Under State         Ber.       Under State         Ber.       Under State         Ber.       Under State         Ber.       Under State         Ber.       Under State         Ber.       Under State         Ber.       Under State         Ber.       Under State         Ber.       Under State         Ber.       Ortstate         Ber.       Ortstate         Ber. </th <th># /#2407 TKScope DES</th> <th>105560 Emilat</th> <th>nr/CPB_1 - TES320C2xx - Code Composer Studio</th> <th></th>                                                                                                    | # /#2407 TKScope DES                                                                                   | 105560 Emilat    | nr/CPB_1 - TES320C2xx - Code Composer Studio                                                                                                    |        |
|----------------------------------------------------------------------------------------------------|----------------------------------------------------------------------------------------------------|------------------|----------------------------------------------------------------------------------------------------|--------|
| Bergen                                                                                                    | tals Idit gine Broject                                                                                 | Debug SEL Option | fpifils Isola Jindee Bdp                                                                                                    |        |
| Les 61     Stat forme     Cut/S       Salad Forme     Cut/S     Stat forme       Salad Forme     Cut/S     Stat forme       Laid Septit     Cot/S     Stat forme       Salad Forme     Cut/S     Stat forme       Laid Septit     Cot/S     Stat forme       Salad Forme     Cut/S     Stat forme       Salad Forme     Cut/S     Stat forme       Salad Forme     Cut/S     Stat forme       Salad Forme     Cut/S     Stat forme       Salad Forme     Cut/S     Stat forme       Les 80     Cut/S     Stat forme       Salad Forme     Cut/S     Stat forme       Salad Forme     Cut/S     Stat forme       Salad Forme     Cut/S     Stat forme       Salad Forme     Stat forme     Stat forme       Salad Forme     Stat forme     Stat forme       Salad Forme     Stat forme     Stat forme       Salad Forme     Stat forme     Stat forme       Salad Forme     Stat forme     Stat forme       Salad Forme     Stat forme     Stat forme       Salad Forme     Stat forme     Stat forme       Salad Forme     Stat forme     Stat forme       Salad Forme     Stat forme     Stat forme       Sa                                                                                                    | Here<br>Open<br>Diese<br>Tates ga                                                                      | CW140            |                                                                                                    | 5.6.10 |
| Let Orugo     Cuito       Lind Trapo     Childler       Lind Trapo     Childler       Lind Trapo     Childler       Dir 200 B     BOD2, •       Lind Trapo     Childler       Dir 200 B     BOD2, •       Bild Table     Childler       Dir 200 B     BOD2, •       Bild Table     Childler       Dir 200 B     BOD2, •       Bild Table     Childler       Dir 200 B     BOD2, •       Dir 200 B     BOD2, •       Dir 200 B </th <th>Tage All</th> <th></th> <th>needly CON</th> <th></th>                                                                                                    | Tage All                                                                                               |                  | needly CON                                                                                                    |        |
| Lai (M. D. 7980 B BODA.<br>Dring C. 7980 B BODA.<br>Dring C. 7980 B BODA | Loud Drugson<br>[cloud Program<br>Loud Symbols<br>Related Symbols<br>[pland Symbols                    | Coloranos.       | CO 7980 B 80004. 6<br>CO 7980 B 80024. 6<br>CO 7980 B 8004. 6<br>CO 7980 B 8004. 6<br>CO 7980 B 80045. 6<br>CO 7980 B 80054. 6<br>CO 7980 B 80054. 6<br>CO 7980 B 80055. 6<br>CO 7980 B 80055. 6<br>CO 7980 |        |
| Terr Nis                                                                                                    | Lood (RL .<br>Data<br>Earlingues<br>Difference batanan films                                           | :                | DA 7980 B BOUGS.<br>DC 7980 B BOUGS.<br>DE 7980 B BOUGS.<br>10 7980 B BOUGS.<br>17 7980 B BOUGS.                                                                                                    |        |
| Arug Cutor<br>Head Segar His<br>Head Frigar His<br>Head Frigar His<br>Head Stay<br>Head Stay<br>Egytight (c) 1987-2003 Texas Instruments Incorporated<br>Daild Compiler.<br>O Errors. O Versings. 0 Remarks.                                                                                                    | Berge Files                                                                                            |                  |                                                                                                    |        |
| Anna Segur Ala<br>Anna Frage Ala<br>Anna Frage Ala<br>Anna Frage<br>Lean Seng<br>Anna<br>Copyright (c) 1987-2003 Tease Instruments Incorporated<br>Null Compiler.<br>O Errors, O Versings, O Remarks.                                                                                                    |                                                                                                    | CU147            |                                                                                                    |        |
| Leach Step<br>Rut<br>Copyright (c) 1987-2003 Texas Instruments Incorporated<br>Build Complete.<br>O Errors, O Versingo. O Remarks.                                                                                                    | Bernst Segres Files<br>Bernst Forgspores<br>Bernst Fragrus Files<br>Bernst Symbols<br>Bernst GE, Filgs |                  |                                                                                                    |        |
| Ruit<br>Copyright (c) 1987-2003 Texas Instruments Incorporated<br>Build Complete.<br>O Efforts. 6 Mernings. 0 Remarks.                                                                                                    | Leunch Setup                                                                                           |                  |                                                                                                    |        |
| Copyright (c) 1987-2003 Texas Instruments Incorporated<br>Duild Complete,<br>O Errors, O Mernings, O Remarks.                                                                                                    | Reit                                                                                                   | _                |                                                                                                    |        |
| 1415 Bass/                                                                                                    | Copyright (c) 1987<br>Build Complete.<br>O Errors, O Worr                                              | 7-2003 Texas     | Instruments Incorporated                                                                                                    |        |

Figure 3.18 Load program operation

After download the .OUT file, you can start debugging, as show in Figure 3.19.

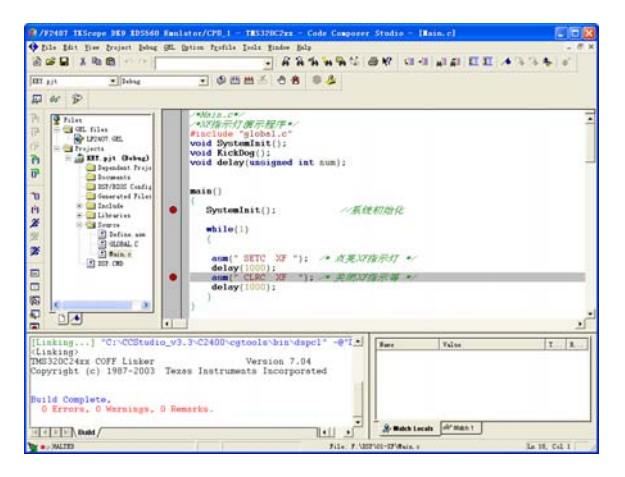

Figure 3.19 Debug interface

#### 3.2.3 Debugging Tools

CCS debugging environment provides the following debugging tools, as shown in Table 3.1.

| lcon                        | Description                |
|-----------------------------|----------------------------|
| <b>(</b> )                  | Source-Single Step.        |
| <mark>0</mark> 9            | Source-Step Over.          |
| ፁ                           | Step Out.                  |
| <b>(</b> *)                 | Assembly-Single Step.      |
| <b>9</b>                    | Assembly-Step Over.        |
| →0                          | Run to Cursor.             |
| <del>(</del> <sup>1</sup> ) | Set PC to Cursor.          |
| æ                           | Run.                       |
| 2                           | Halt.                      |
| 滏                           | Animate.                   |
| 1                           | Enable/Disable Breakpoint. |
| 2                           | Disable All Breakpoints.   |

#### Table 3.1 Debugging tools

CCS debugging environment provides the following watching tools, as shown in Table 3.2

#### Table 3.2 Watching tools

| lcon     | Description           |  |  |
|----------|-----------------------|--|--|
| öx       | Open Register Window. |  |  |
| <b>2</b> | Open Watch Window.    |  |  |
| 60       | Opne Quick Watch.     |  |  |

**Application Note** 

# **Technical Supports**

## Guangzhou ZHIYUAN Electronics Stock Co., Ltd.

Address: Floor 2, Building No.3 Huangzhou Industrial Estate, Chebei Road, Tianhe District, Guangzhou, CHINA, Post code: 510660

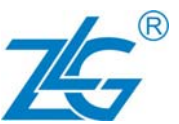

TEL: +86-20-22644249, 28872524, 22644399, 28872342, 28872349, 28872569, 28872573

FAX: +86-20 38601859

Website: www.zlg.cn

#### Service Hotline in China: 400-888-4005

### **Technical Supports**

#### **CAN-bus**

 TEL:
 +86-20-22644381, 22644382, 22644253

 E-mail:
 can.support@zlg.cn

#### Data collection & iCAN TEL: +86-20-28267812

 TEL:
 +86-20-28267812

 E-mail:
 ican@zlg.cn

**ZigBee & Ethernet** 

#### MiniARM & ARM Industrial Control TEL: +86-20-28872684, 28872412

E-mail: miniarm.support@zlg.cn

#### Serial Communication

 TEL:
 +86-20-28267800, 22644385

 E-mail:
 serial@zlg.cn

TEL: +86-20-22644380, 22644385

E-mail: ethernet.support@zlg.cn

#### Analyze Tools & Instrument

 TEL:
 +86-20-22644375

 E-mail:
 support@zlg.cn

#### **Building Automation**

 TEL:
 +86-20-22644389, 28267806

 E-mail:
 mjs.support@zlg.cn

 mifare.support@zlg.cn

 Power Supply

 TEL:
 +86-20-22644373, 28267925

 E-mail:
 power@zlg.cn

#### Wireless Communication TEL: +86-20-22644386

E-mail: DTU@zlg.cn

#### Programmer

 TEL:
 +86-20-22644371

 E-mail:
 support@zlg.cn

#### Emulator

 TEL:
 +86-20-22644360

 E-mail:
 TKScope@zlg.cn

#### x86 Industrial Control

 TEL:
 +86-20-28872451

 E-mail:
 x86.support@zlg.cn